Ef forráðamenn, þrátt fyrir ráðleggingar heilbrigðisstarfsfólks, ákveða að hafna bólusetningum fyrir barn sitt þarf að skrá það í Ískrá á eftirfarandi hátt **(3 atriði)**:

## 1) Skrá höfnun á viðkomandi bóluefni:

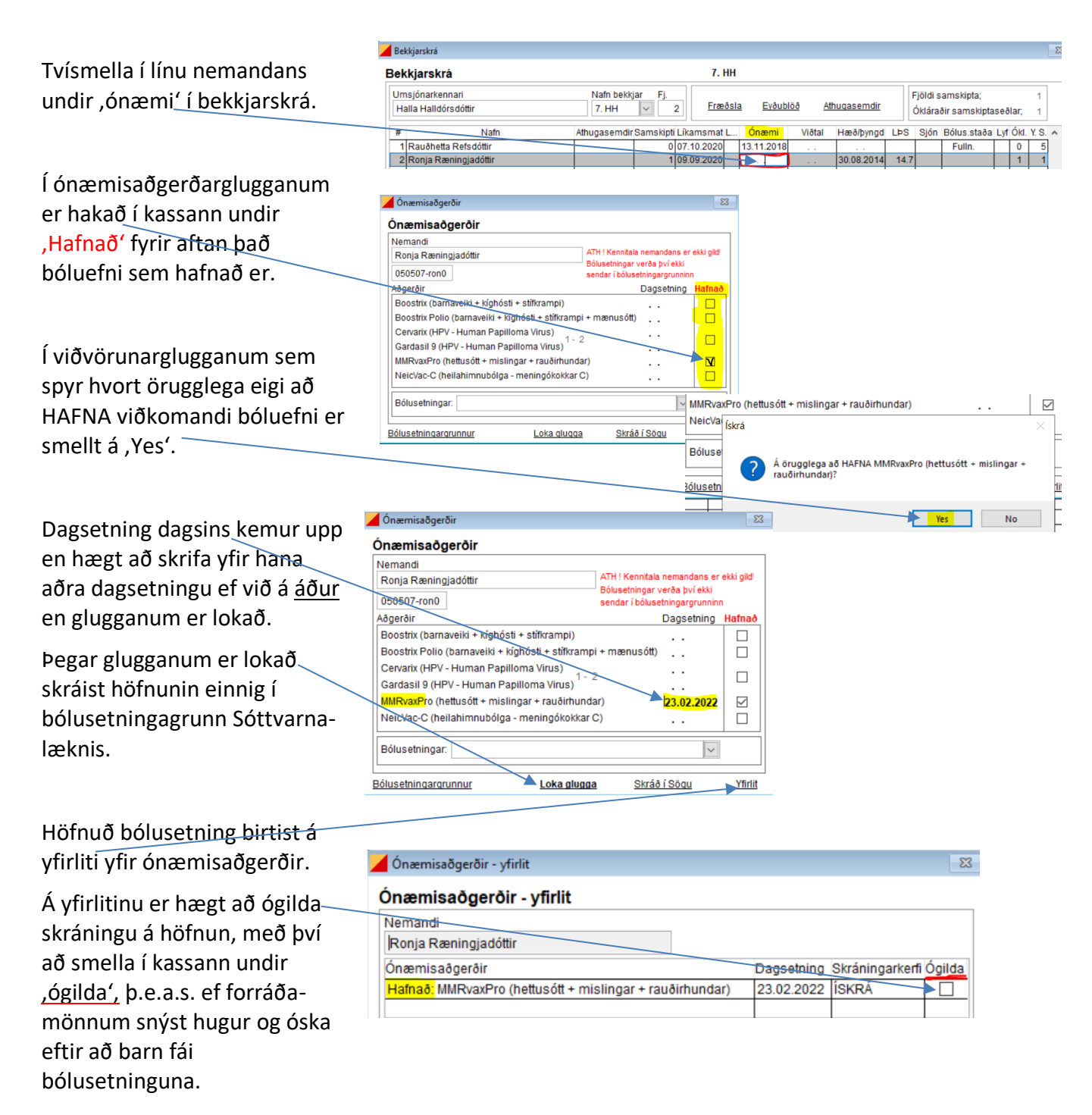

## 2) Merkja bólusetningastöðu – Hafnað/Hafnað að hluta:

Farið er í örina í línunni ,Bólusetningar' í ónæmisaðgerðaglugganum (einnig hægt í heilsufarsskrá nemandans) og valið af listanum ,Hafnað/Hafnað að hluta' eins og við á.

Valið er **,Hafnað að hluta'** þegar ákveðinni bólusetningu er hafnað. Valið er **,Hafnað'** ef öllum bólusetningum sem eftir eru af skipulaginu er hafnað.

| Ónæmisaðgerðir                                                                                                    |                                                                                                    |
|----------------------------------------------------------------------------------------------------|----------------------------------------------------------------------------------------------------|
| Ónæmisaðgerðir                                                                                                    |                                                                                                    |
| Nemandi<br>Ronja Ræningjadóttir<br>050507-ron0                                                                                                    | ATH ! Kennitala nemandans er ekki gild<br>Bólusetningar verða því ekki<br>sendar í bólusetningargrunninn |
| Aðgerðir                                                                                                    | Dagsetning Hafnad                                                                                        |
| Boostrix (barnaveiki + kíghósti + stífkrampi)<br>Boostrix Polio (barnaveiki + kíghósti + stífkramp<br>Cervark (HPV - Human Papilloma Virus)<br>Gardasil 9 (HPV - Human Papilloma Virus)<br>MMRvaxPro (hettusótt + mislingar + rauðirhund<br>NeicVac-C (heilahimnubólga - meningókokkar | □    pi + mænusótt)     2     ar)  23.02.2022    C                                                       |
| Bólusetningar: 23.02.2022 - HAFNAÐ AÐ HLU                                                                                                    |                                                                                                    |
| Bólusetningargrunnur Loka glugga                                                                                                    | a <u>Skráð í Sögu</u> <u>Yfirli</u>                                                                      |

## 3) Skrá samskipti um höfnun:

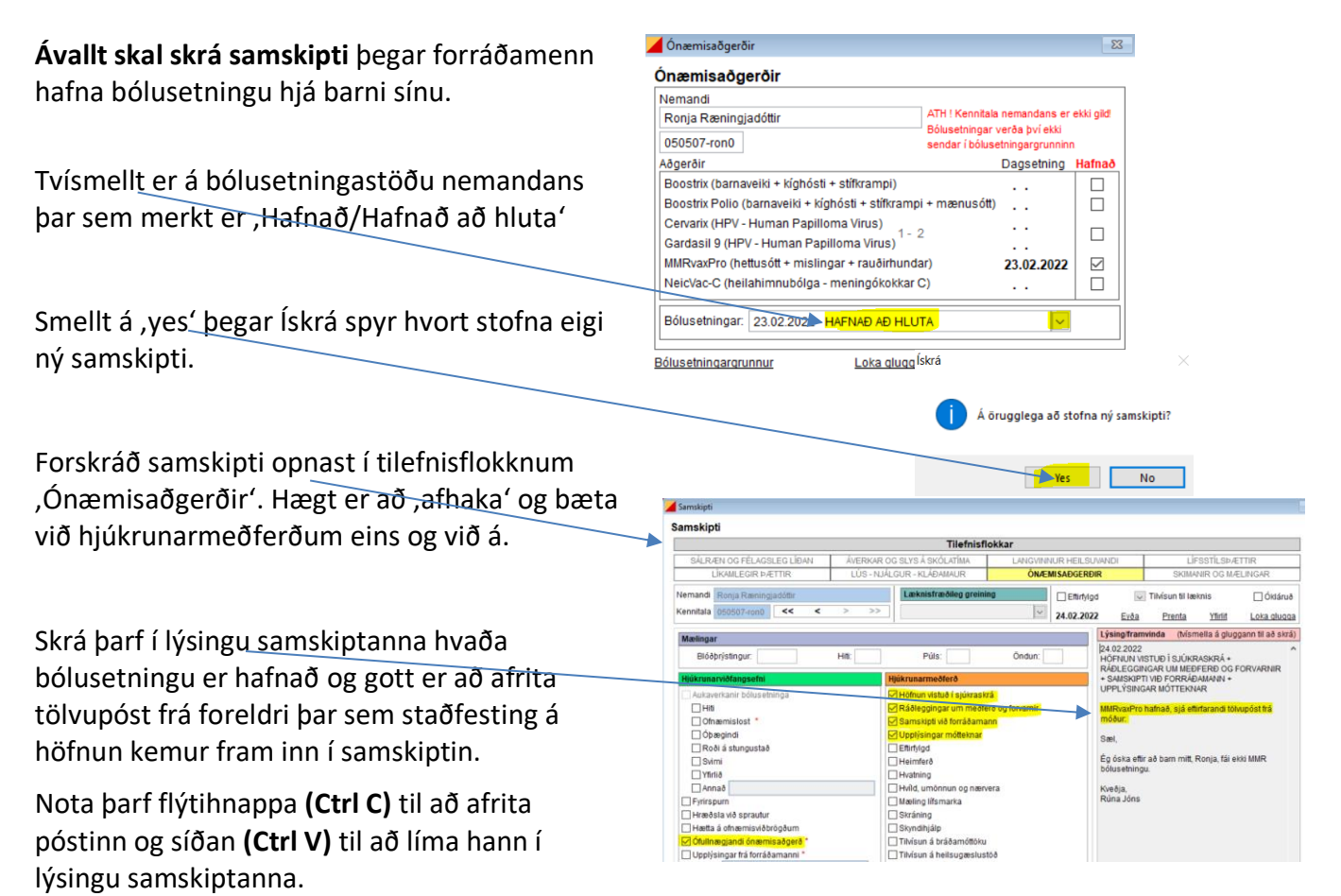

Til er <u>eyðublað</u> til útfyllingar fyrir höfnun fyrir þá sem óska en staðfesting í tölvupósti sem límd er í samskipti er einnig fullnægjandi.